## 株式会社ホウスイ 豊洲冷蔵庫

# トラック予約・受付システム「トラック簿」 操作方法のご案内

## ホウースイ × 🖗 monoful

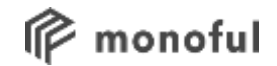

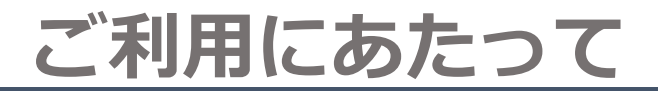

### ログインに必要なメールアドレスの申請が必要です。

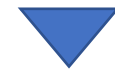

「利用者の申請」をご覧ください。

## 申請いただいたメールアドレスを<u>ホウスイ豊洲冷蔵庫がシステムに登録します</u>。 登録が完了しましたら、合図となるメールが届きます。

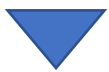

「利用者登録完了の連絡」「バース予約開始の連絡」をご覧ください。

予約の登録が可能となります。

登録の操作手順は「Ⅲ予約の登録」をご覧ください。

※登録はホウスイ豊洲冷蔵庫にて対応しております。モノフルへの問い合わせはご遠慮ください。 申請から予約の登録が可能になるまで最長で3営業日ほどかかる場合がございます。

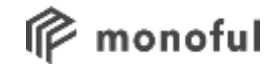

# I 概要

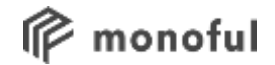

了玄内

#### ホウスイ豊洲冷蔵庫では、

## 株式会社モノフルのトラック予約・受付システム「トラック簿」を導入しております。 (利用者皆様に費用は発生いたしません)

トラック簿は事前にバースを配車担当の方にご予約を頂き、 ドライバー様が当日スムーズに受付を行えるサービスです。

【導入目的】

1.待機時間削減 2.時間別車両入場時間の平準化 3.準備済み品滞留時間削減

予約の際に、Google Chromeブラウザが必要となりますので、 PCにインストールをお願いいたします。

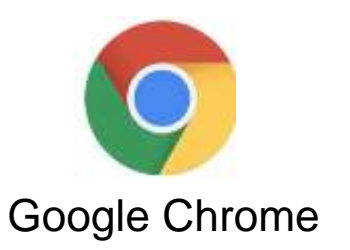

r monoful

## バースにおけるトラックの受付・予約をスムーズに行うサービスです。 予約を行うことで、待機時間/燃料代の削減につながります。

### **予約**:入場前に倉庫到着時間を登録します。 受付:倉庫への到着を担当者に連絡します。

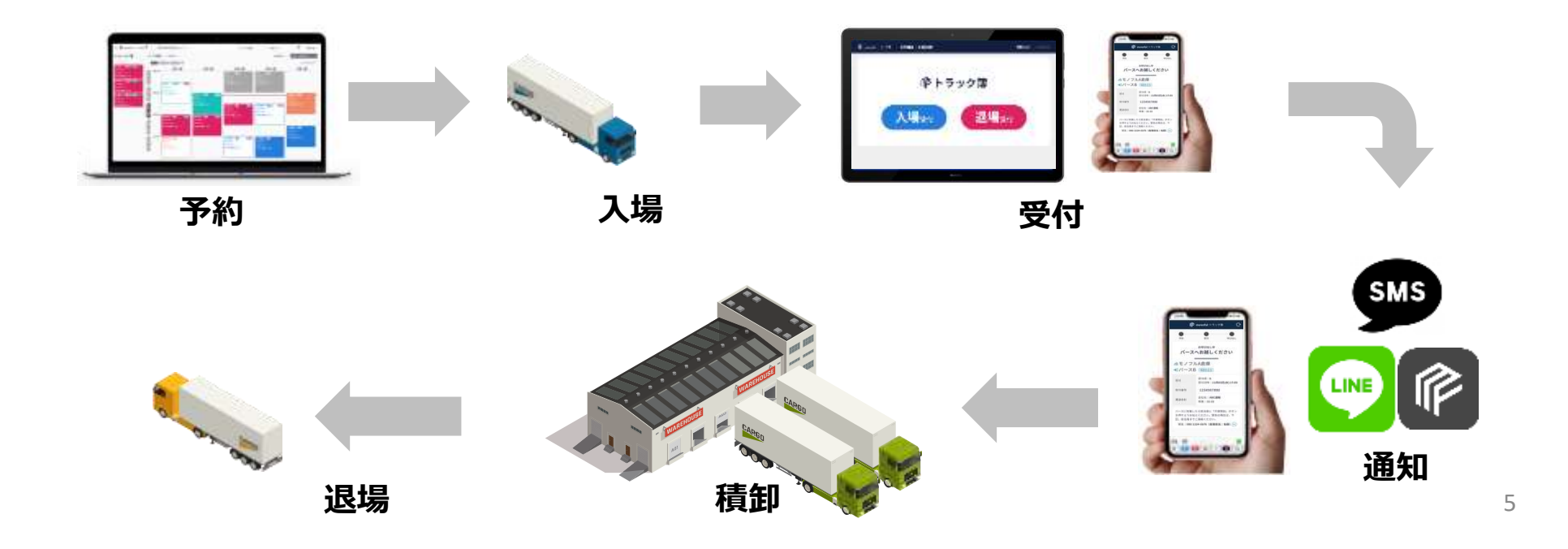

バース予約導入メリット

r monoful

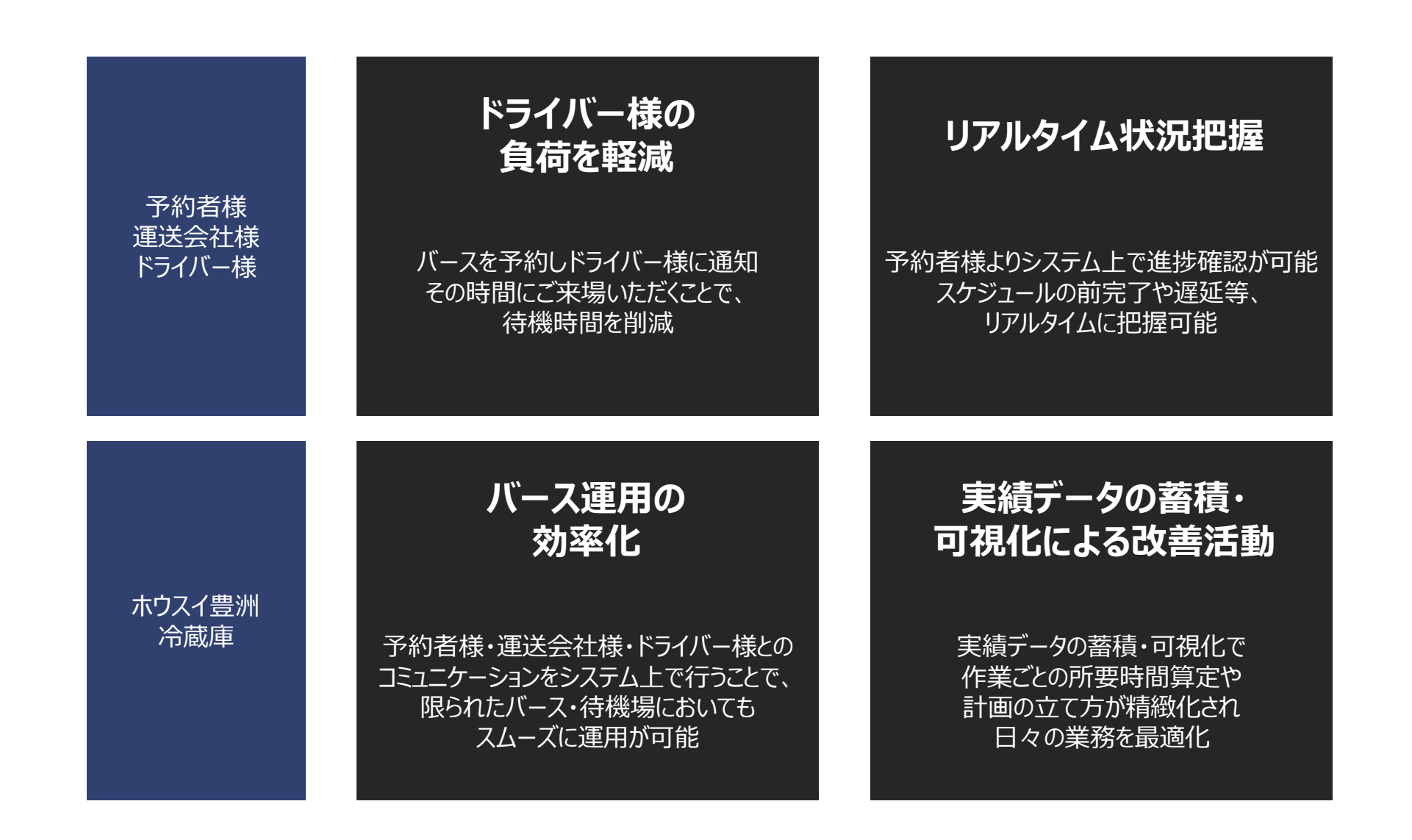

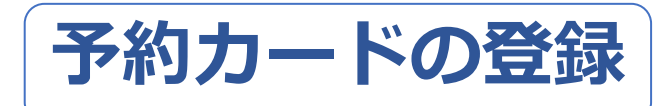

## 「予約カード」を登録することでドライバーの訪問時間を確保します。 これにより想定外に待機時間が延びてしまうことが防げるようになります。

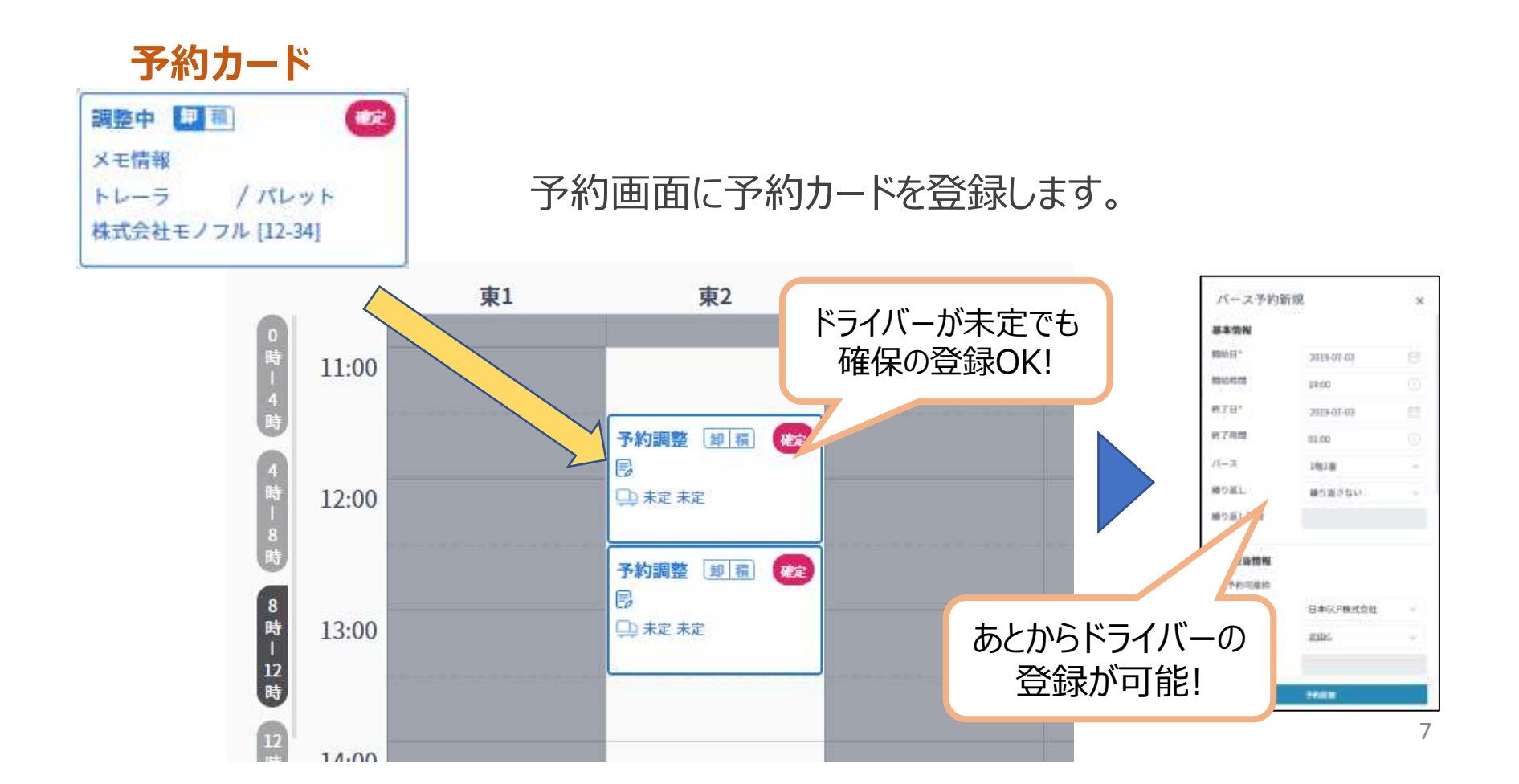

## 予約運用について注意事項

- ・予約対象はホウスイ豊洲冷蔵庫/入庫・出庫です。
- ・配送日 2 営業日前8時以降に予約を登録してください。(原則、開市日を営業日とします) ※配送日前日が祝日の場合は1営業日前8時以降のご予約となります。ご注意ください。 ※水曜日が開市日となった場合でも、火曜日8時以降より金曜日のご予約を承ります。
- ・ドライバーが未確定の場合、一旦時間を押さえるだけの登録でも構いません。
  ※予約時間の2時間前までには、すべての項目を入力下さい。
  ※ドライバーが未確定の場合も、入出庫明細(送状)は先にご添付いただきますようご協力ください。
- ・予約は一枠30分単位となります。※物量に応じて必要な枠の確保をお願いします。
   ※他社の運送会社様(傭車)へ依頼する場合、重複予約が発生しないよう、
   運送会社様同士でやりとりを必ずお願いします。
- ・スマホ受付は30分以上前でも可能。バースがあいていたら呼び出しますので、

15分以内に入場出来る場所にいてください。

- ・予約なしでも入場可能ですが、予約を優先いたします。
- ・ドライバーにはスマホアプリの利用案内をお願いします。
- ・予約可能枠については曜日又は出荷量によって変更いたします。

## 予約登録の開始について

## ・配送日2営業日前8時以降に予約を登録してください。 ※例外として開市日、祝日のある週にご注意ください。

## <通常週 水・日休業> 土曜日 月・火の予約が可能 月曜日 火・木の予約が可能 火曜日 木・金の予約が可能

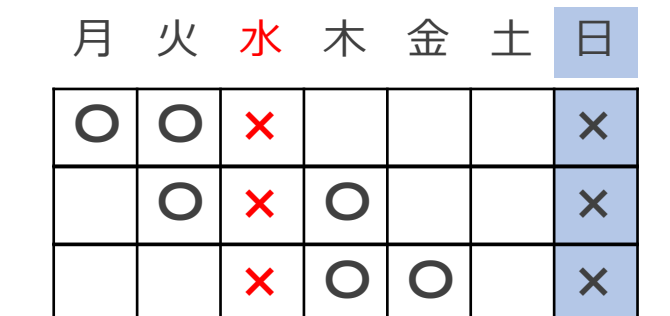

<水曜開市日 日休業>

月曜日 火・水・木の予約が可能

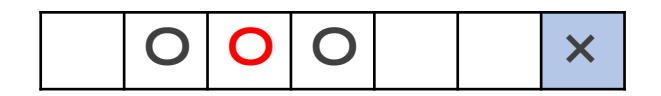

<月曜祝日 水·日休業>

土曜日 火の予約が可能

月曜日 火・木の予約が可能

| × | Ο | × |   |  | × |
|---|---|---|---|--|---|
| × | 0 | × | 0 |  | × |

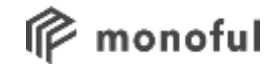

# Ⅱ 事前準備

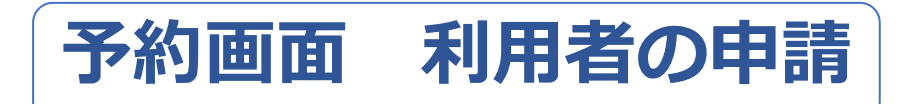

予約カードの登録を行う担当者様の情報を申請していただきます。

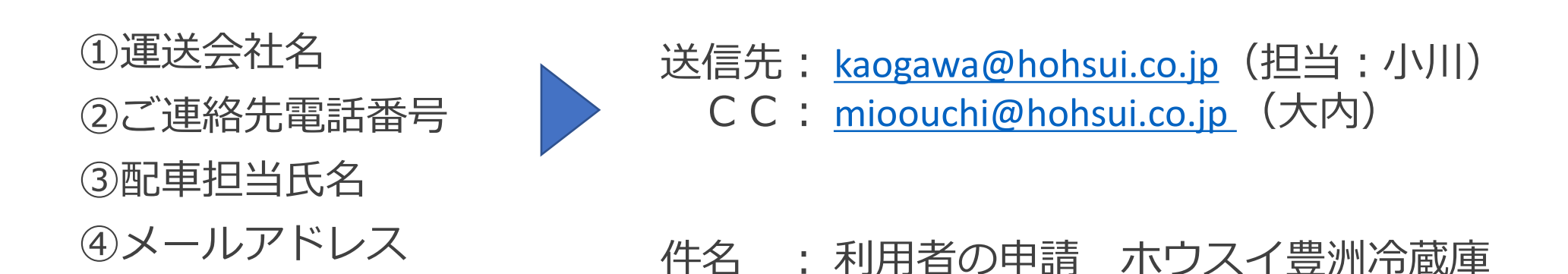

・複数名いる場合は人数分の氏名、メールアドレスを申請してください。

- ・メールアドレスはメーリングリストの利用も可能です。
- ・担当者の変更、メールアドレスの変更も上記に連絡してください。

## 利用者登録完了の連絡

申請を受けた利用者を倉庫側でトラック簿に登録します。

- ・登録には2,3日かかる場合があります。
- ・登録が完了したら、パスワード設定案内のメールが届きます。

(既に他倉庫で登録済みのメールアドレスはメールが届きません。)

### 送信元: info@monoful.jp

## 件名 : 【重要】パスワードを設定してください

|   | (このEメールアドレスは、配信専用です。)                                                                       |                                         | パスワード設定画 | 画面の    |      |  |
|---|---------------------------------------------------------------------------------------------|-----------------------------------------|----------|--------|------|--|
|   | 四山様                                                                                         |                                         | URL      |        |      |  |
|   | モノブルのリードスをご利用のこと考めりからつころいます。アルウントのハスリート設定をよ                                                 |                                         | •••=     |        |      |  |
|   | https://truckbook.monoful.jp/login/setting_password?reset_password_token=35708f84-9dbf-452t | b-89db-0268da6a8094                     |          |        |      |  |
| - | リンフの有効期限は72時間です。                                                                            |                                         |          |        |      |  |
|   | 上記のリンクがご利用いただけない場合は、お手数ですがURLのアドレスをブラウザに直接貼り付けて、設定ください。                                     |                                         |          |        |      |  |
|   | システムについてご不明な点がございましたら、以下の連絡先にお問い合わせください。                                                    |                                         |          |        |      |  |
|   | 【お問い合わせ】0120-507-765 (株式会社モノフル)                                                             |                                         |          | + $ -$ | く田三三 |  |
|   | 受付時間9:00~18:00(土・日・祝日を除く)                                                                   | ※メールが届かない場合、ホワス1 壹加<br>冷蔵庫までお問い合わせください。 |          |        |      |  |
|   | ※このメールは送信専用のメールアドレスから配信されています。                                                              |                                         |          |        |      |  |
|   | ご返信いただいてもお答えできませんのでご了承ください。                                                                 |                                         |          | 1      |      |  |
|   | © Monoful Inc. All rights reserved.                                                         | (モノフル^                                  | の問い合わせはご | 遠慮くだ:  | さい)  |  |

#### ※パスワード設定案内のメールについて

#### 件名 : 【重要】パスワードを設定してください

| (このEメールアドレスは、配傷専用です。)<br>高山標<br>モノフルのサービスをご利用いただきありがとうごさいます。アカウントのパスワード設定をお願いいたします。下記のリンク<br>https://truckbook.monoful.jp?aginisetting_password?reset_password_token=35708/84-9dbE-4526-89db-0268da6a8094 | URLの有効期限は<br>72時間 |  |
|----------------------------------------------------------------------------------------------------|-------------------|--|
| リンクの有効期間は72時間です。                                                                                                    |                   |  |
| 上記のリンクがご利用いただけない場合は、お手数ですがURLのアドレスをブラウザに直接貼り付けて、設定ください。                                                                                                    |                   |  |
| システムについてご不開たさがだおいましたら、以下の連絡集にお願い良わせください。                                                                                                    |                   |  |

有効期限を過ぎてしまった場合、トラック簿のログイン画面からメールの再送信が可能です。

|         | ログイン                                           |
|---------|------------------------------------------------|
| ×~47    | PT62                                           |
| 112.9-  | -1                                             |
| /CLO-F1 | 671198                                         |
|         | ショックイン                                         |
| 9/244   | 【お問い合わせ】 0120-507-765<br>ほ:9:00~17:00(土・日・秋日を用 |

トラック簿 ログインURL

https://truckbook.monoful.jp/

「未登録のメールアドレスです。」と表示される場合は、 まだ倉庫側で登録が完了していません。倉庫担当者までお問い合 わせください。

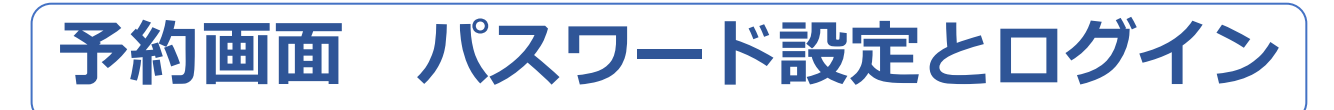

| iip manaful |  |
|-------------|--|
| パスワード設定     |  |
| X20-P       |  |
| パスワード海道国    |  |
| <b>設</b> 定  |  |
| ログイン東面へ     |  |

<入力規則>

- ・パスワードは英数字8~20桁
- ・数字と英字をそれぞれ1つ以上
- ・英字は大文字、小文字どちらでも構わない

※ブラウザは必ずChrome(クローム)を利用

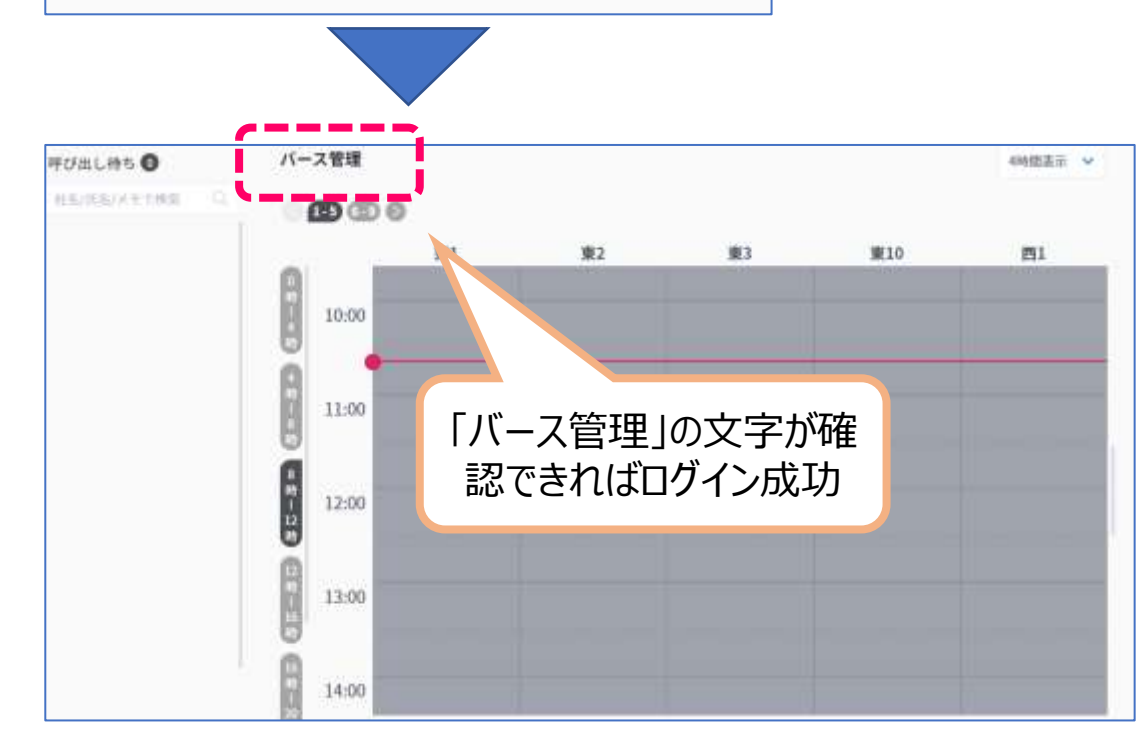

### トラック簿 ログインURL

https://truckbook.monoful.jp/

(ブックマーク、お気に入りへの登録を お勧めします。)

#### ※ログイン後の画面

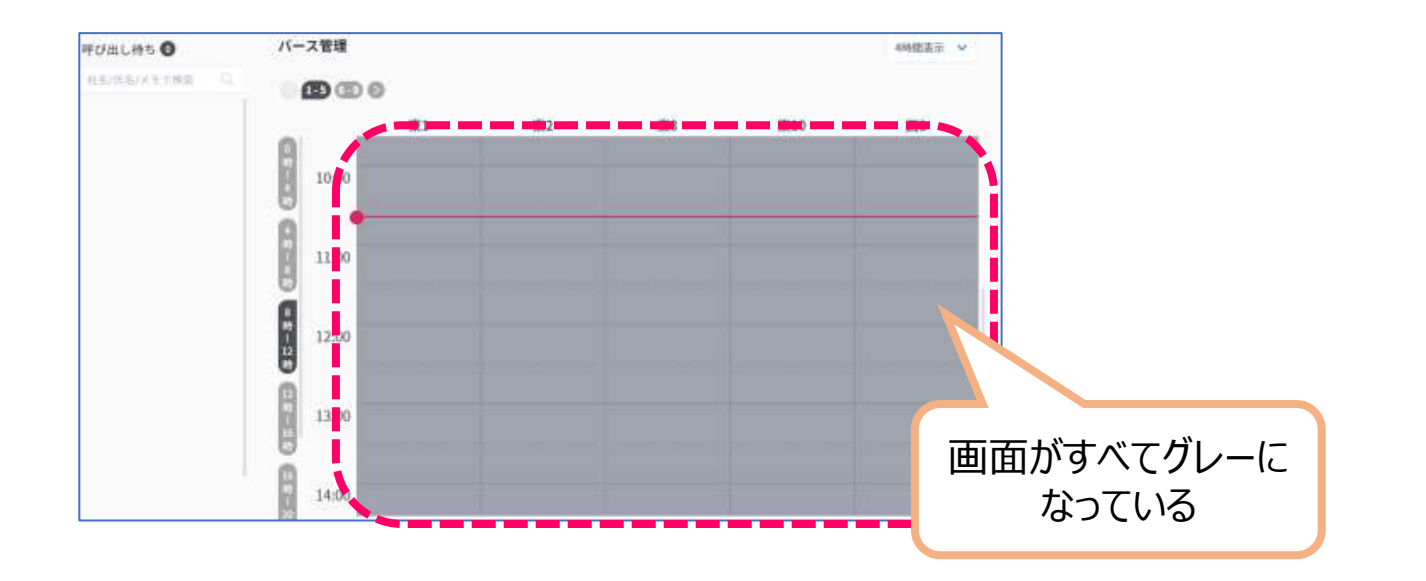

全てグレーになっている場合、倉庫側での設定が未完了の状態です。 後続のメールが届くまでお待ちください。

お急ぎの場合は倉庫担当者まで確認の連絡をお願いします。

(モノフルへの問い合わせはご遠慮ください)

#### ※既に他倉庫でご利用中の場合

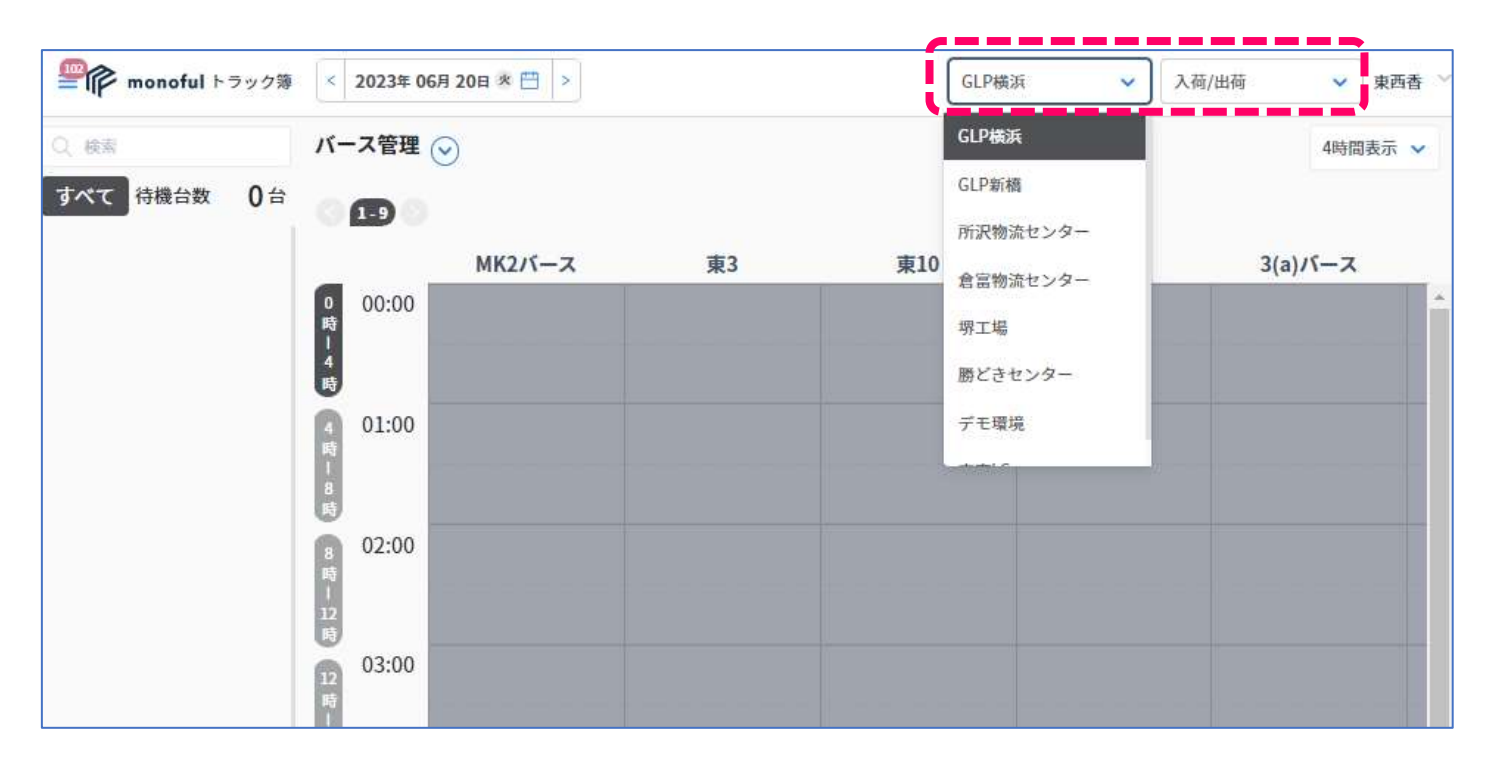

メールアドレスの申請後、倉庫側での登録が完了しましたら 画面右上の選択肢で倉庫の切り替えが可能となります。 予約したい倉庫に切り替えて操作をお願いします。

※1つのメールアドレスにつき、パスワードは1つだけです。1回ログインすれば選択肢で倉庫の切り替えが可能です。

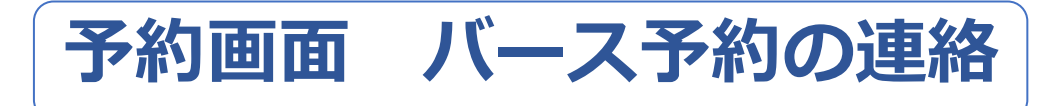

### 以下のメールが届いて、予約カードの登録が開始(可能)となります。 ・メールが届かない場合は倉庫担当者までご連絡ください。

### 送信元: info@monoful.jp

## 件名 : トラック簿: バースの予約をしてください

(このEメールアドレスは、配信専用です。) 奥西香煤 トラック弾をご利用いただきありがとうございます。バースの予約枠が付与されましたので、下記リンクよりログインいただき、予約をお願いいたします。 https://truckbook.monaful.ip/ デスト株式会社 GLP新槽油 直知裕点 予約可能請知 2021-01-10 18:15 - 23:00 バース名 東2 \*\*\*\*トラック腸を初めてご利用の方\*\*\*\* 別述パスワード設定用のメールをお送りしていますので、まずはそちらよりパスワードを設定ください。 . . . . . . . . . . . . . . . . . . . システムについてご不明な点がございましたら、以下の連絡先にお聞い合わせください。 【お問い合わせ】0120-507-765 (株式会社モノフル) 受付時態9:00~17:00(土・日・祝日を除く) ※このメールは送信専用のメールアドレスから配信されています。 ご返信いただいてもお答えできませんのでご了承ください。 C Monoful Inc. All rights reserved.

※同じ件名のメールが複数届きますが不具 合ではありません。予約可能なバースの数 だけ届きます。利用開始時に必要な手続き ですのでご承知おきください。

#### ※ログイン後の画面

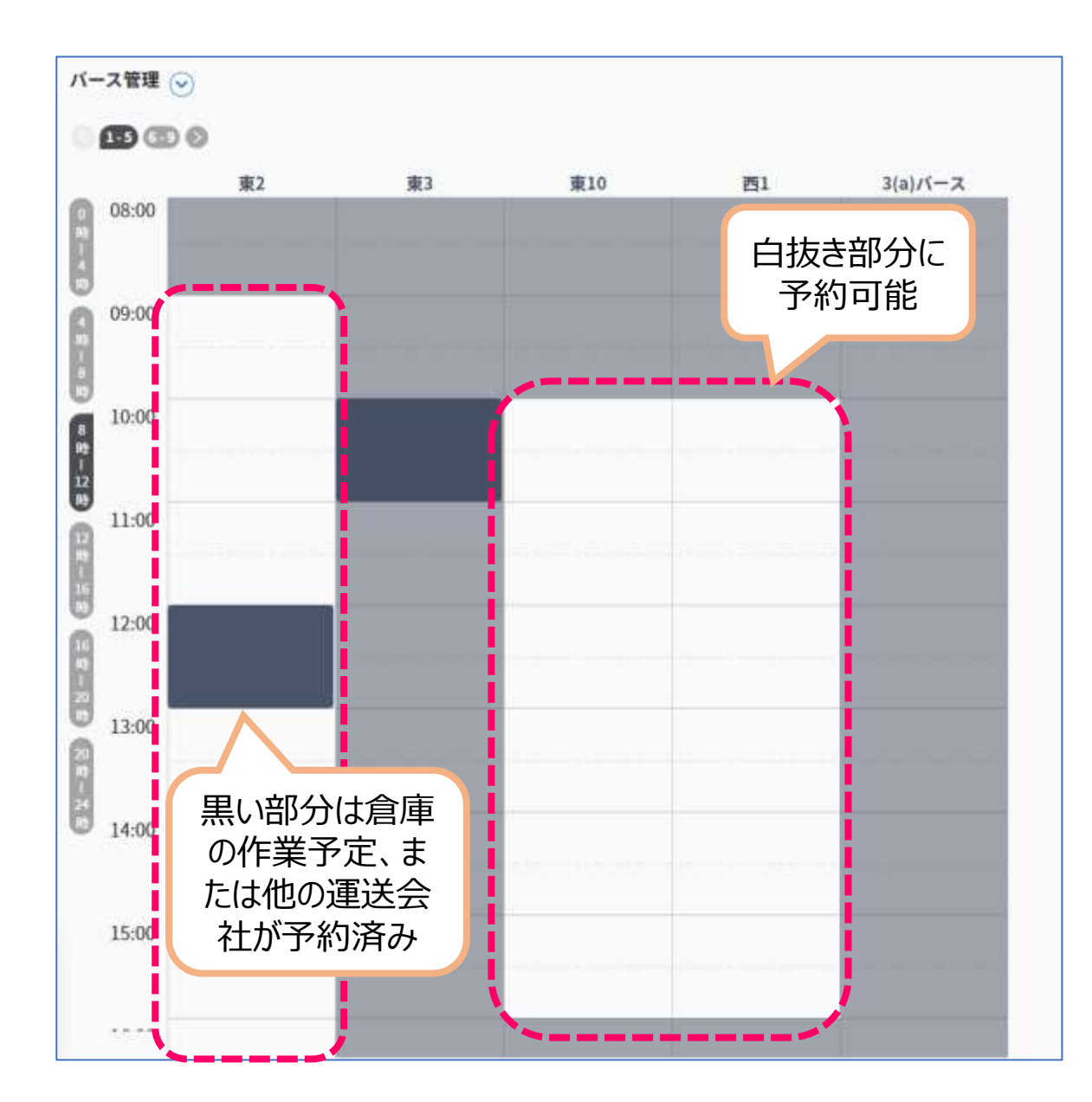

## 白抜き部分が見当たらない場合は 倉庫担当者までご連絡ください。

(モノフルへの問い合わせはご遠慮ください)

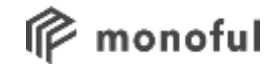

# Ⅲ 予約の登録

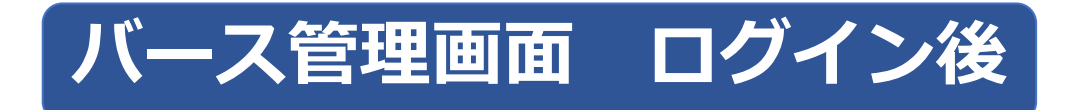

## 実際に予約カードの登録を行っていただく画面です。 「③予約可能枠」内をクリックすると予約カードの登録が可能です。

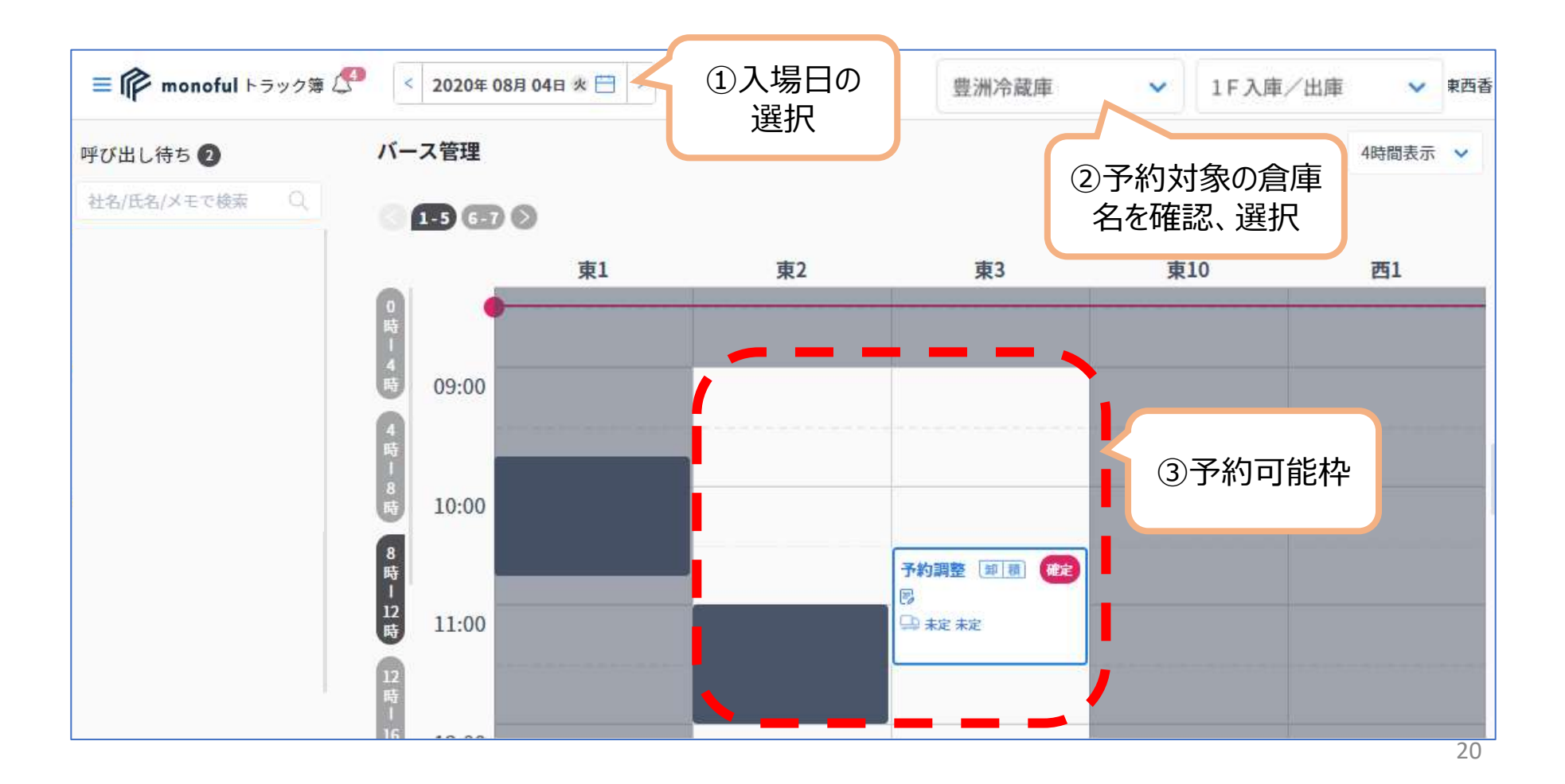

予約カード 1/3

![](_page_20_Figure_1.jpeg)

![](_page_20_Figure_2.jpeg)

~1000C/Sまで 150分 (5枠) 1000C/S以上 180分 (6枠)

![](_page_20_Figure_4.jpeg)

※あくまでも目安ですので
配車ご担当者様は、ドライバー様と
打合せの上、時間枠の設定をお願いします。
過剰な時間枠の確保は他社のドライバー様
にもご迷惑となりますので絶対におやめく
ださい。

予約カード 2/3

## <u>ドライバー情報を入力</u>

| 運送会社情報   |            |   |
|----------|------------|---|
| 運送会社名    | 田中配送       | ~ |
| 車両番号     | 22         | ~ |
| 車両形態     | 大型         | ~ |
| ドライバー名 🌡 | 西山春樹       | ~ |
| 電話番号*    | 0707777777 | / |
| メールアドレス  |            |   |

### 実際に倉庫に来るドライバーの情報を 入力してください。

(情報が間違っていた場合は予約ナシとなりお待ちいた だく場合がございます。)

#### 未定の場合は一旦空欄のままでもOKです。

倉庫に到着する2時間前までには正確なドライバー情報の 入力をお願いします。

- ・メールアドレスは利用しません。空欄のままで大丈夫です。
- ・選択肢から選べない場合、キーボードから直接文字入力してください。

![](_page_21_Figure_9.jpeg)

![](_page_22_Picture_0.jpeg)

![](_page_22_Figure_1.jpeg)

![](_page_23_Picture_0.jpeg)

#### 予約追加のボタンを押して登録が完了するとメールが届きます。

・確認のみで特段の作業は必要ありません。

### 送信元: info@monoful.jp

## 件名 : トラック簿: バースの予約内容を確認してください

| (このEメールアドレスは、配信専用です。)                                          |
|----------------------------------------------------------------|
| 東西督律                                                           |
| トラック薄をご利用いただきありがとうございます。下記リンクよりログインいただき、予約内容の確認および変更をお願いいたします。 |
| https://truckbook.monoful.jp/                                  |
| GLP新橫浜                                                         |
| GLP模仿                                                          |
| 入荷/出荷                                                          |
| 予約時刻 2023-05-26 16:45 - 17:45                                  |
| バース名 乗10                                                       |
| * * * * トラック陽を初めてご利用の方 * * * *                                 |
| 別途/パスワード設定用のメールをお送りしていますので、まずはそちらよりパスワードを設定ください。               |
| ***********                                                    |
| システムについてご不明な点がごさいましたら、以下の連絡先にお問い合わせください。                       |
| 【お飾い合わせ】0120-507-765 (株式会社モノフル)                                |
| 受付時間9:00~18:00 (土・日・祝日を除く)                                     |
| ※このメールは送信専用のメールアドレスから配信されています。                                 |
| ご返儘いただいてもお答えできませんのでご了承ください。                                    |
| © Monaful Inc. All rights reserved.                            |

200

## 登録したカードの確認

![](_page_24_Figure_1.jpeg)

#### 確定ボタンはホウスイ豊洲冷蔵庫側で押します。 運送会社様で押した場合無効とさせていただきます。

|          | 削除                     | できます       |
|----------|------------------------|------------|
| V        |                        |            |
| 予約変更     | 削除                     | ×          |
| 予約希望日    | 2021/01/11 16:00 - 202 | 1/01/11    |
|          | 17:00                  |            |
| 倉庫       | GLP新横浜                 |            |
| パース      | 東2                     |            |
| 予約受付番号   | 0502725624             |            |
| 車両情報     |                        |            |
| 車両形態     |                        |            |
| 受付完了  呼出 | 作業 完了 遅延見              | 込 到着遅      |
| 会社名      | 東西運送                   |            |
| 配車担当     | 東西香                    |            |
| 電話番号     |                        |            |
| メールアドレス  | ktokai+gentei2@mono    | oful.co.jp |
| 運送会社名    | 東西運送                   |            |
| 運転手名     | 東海                     |            |
| 電話番号     | 070-7794-0982          |            |
| メールアドレス  |                        |            |
| 資料添付     |                        |            |
|          |                        | 5m3        |

## ステータスの変更について

#### 1営業日前17:00を目安にホウスイ豊洲冷蔵庫がステータスを予約済(青色)に変更します。 なお、送状の添付が確認できない場合、予約を確約できない場合もございます。

送状の事前添付にご協力お願いします。

![](_page_25_Picture_3.jpeg)

倉庫側で予約確定処理を行うと、カードが**青色**に変わり、ドライバーに予約時間が通知されます。 ※ドライバー情報が未登録の場合は通知されません。

確定ステータス(青色)でもカード内容の<u>編集は可能</u>です。 ドライバー情報が未登録の場合は**当日2時間前までに必ず入力**してください。 ※入力したタイミングでドライバーへ通知が行われます。

## 確定操作による予約済の通知

倉庫側で確定操作を行い、予約済(青色)ステータスに変更されると、ドライバーへの通知の他に予約 者様へもメール通知が届きます。内容の確認のみで特に操作はありません。

※事前に添付の明細(送状)を確認させていただき、バース変更や予約時間を15分前後変更させていただく場合もございます。予めご了承ください。

送信元: info@monoful.jp

#### 件名:トラック簿:バースの予約が確定しました

| (さめモメー        | -ルアドレスは、記信専用です。)                                          |
|---------------|-----------------------------------------------------------|
| ¥264          |                                                           |
| トラック市         | をご利用いただきありがとうございます。下記リンクよりログインいただき、予約内容の確認および変更をお嫌いいたします。 |
| https://truck | book manofiž je!                                          |
| GLP新模类        |                                                           |
| GLPSIL        |                                                           |
| 入研出研          |                                                           |
| 予约時刻          | 2023-05-26 16 45 - 17 45                                  |
| /(            | 更10                                                       |
| ****          | ラック欄を初めてご利用の方****                                         |
| 別途/(スウ        | ード設定用のメールをお送りしていますので、ますはそちらよりパスワードを設定ください。                |
|               |                                                           |
| システムに         | ついてご不明な点がございましたう、以下の運搬先にお問い合わせください。                       |
| (古两) 合        | わせ1 0120-507-765 (株式会社モノフル)                               |
| 受付時間9(        | 10~18:00 (土·曰-祝己を除く)                                      |
| ※このメー         | ルは透信専用のメールアドレスから配信されています。                                 |
| ご近後い          | ただいてもお蚕えできませんのでご了承ください。                                   |
| © Monatul I   | nc. All rights reserved.                                  |

![](_page_27_Picture_0.jpeg)

予定のドライバーが変更になった場合はいつでも修正可能です。 予約カードをダブルクリックして編集画面から修正してください。

注意!ドライバーへの通知について

ドライバーへの通知は1回だけです!

![](_page_27_Figure_4.jpeg)

## やっていただきたいこと

いニ ノバ

+¥.

| トノイ |                       |                                      |                   |
|-----|-----------------------|--------------------------------------|-------------------|
| 1   | スマホ受付テスト              | アプリのダウンロード、ログインと<br>受付をお試しください       | 11/06(月)~12/27(水) |
| 予約こ | 〕担当者様:                |                                      |                   |
| 2   | 利用者の申請                | ホウスイ豊洲冷蔵庫へ申請をお願い<br>します              | 11/30(木)までに       |
| 3   | PWの設定とトラック簿<br>へのログイン | 申請いただいたメールアドレスにPW<br>設定の案内メールが送信されます | 12/09(土)までに       |
| 4   | 予約カード登録テスト注1          | 予約カードの登録をお試しください                     | 12/21(木)~12/27(水) |
| 5   | 運用開始                  | 1/9(火)の登録分から本運用として取<br>り扱います         | 01/09(火)より開始      |

注1 予約カード登録テストは、P24件名:トラック簿:バースの予約内容を確認してください。のメール受信確認までとします。 テスト期間中はホウスイ側で予約確定処理は行いません。P25記載のカードの確認・修正・削除までの運用をお試しください。 尚、予約バースは一部に制限をさせていただきます。

その為、多くの運送会社様がテストをお試しできるよう予約時間の確保は30分でお願いします。

![](_page_28_Picture_4.jpeg)

![](_page_29_Picture_0.jpeg)

# Ⅳ 補足:ドライバー受付

![](_page_30_Picture_0.jpeg)

## ドライバーご自身のスマホで受付。 または、受付事務所にあるタブレットで受付。

![](_page_30_Picture_2.jpeg)

#### 予約時間の20~30分前を目安に受付完了するように案内をお願いします。

※早く到着しても順番が入れ替わることはありません。

![](_page_31_Picture_0.jpeg)

#### 設定、受付はマップ上の円の中(半径1km)で可能

※範囲よりも遠い場所では設定、受付できません。

![](_page_31_Picture_3.jpeg)

![](_page_31_Picture_4.jpeg)

![](_page_31_Figure_5.jpeg)

スマホ受付 初回ログイン

初回だけの操作です。

![](_page_32_Figure_2.jpeg)

利用規約の同意は「monoful利用規約」と「トラック簿利用規約」の2回行います。

![](_page_33_Picture_0.jpeg)

通常の受付操作です。

![](_page_33_Figure_2.jpeg)

![](_page_34_Picture_0.jpeg)

![](_page_34_Picture_1.jpeg)

※<u>初めて</u>受付する場合、①の番号入力後に パスコードのショートメッセージ(SMS)通知が行われます。

> [モノフル]パスコードは次の通りで す:2240

SMS

※次回以降の受付で、**同じパスコードを繰り返し入 カ**します。SMSを削除しないようにご注意ください。

※パスコードを忘れた、削除した場合、②の画面にある 「パスコードを再発行する」で新しいコードを取得できます。

#### ①電話番号の入力

![](_page_34_Figure_7.jpeg)

![](_page_34_Picture_8.jpeg)

![](_page_35_Picture_0.jpeg)

パスコードの変更は以下のリンクをご 利用ください。 <u>https://truckbook.monoful.jp/c/</u> <u>passcode/1cf6d515190f02727ae0</u>

![](_page_35_Figure_2.jpeg)

【Step1】電話番号の入力

【Step2】旧パスコードの入力

[モノフル]パスコードは次の通りで す:2240

<u>SMSで受け取っている4桁</u>のパスコードを入 力してください。

【Step3】新パスコードの入力

<mark>好きな4桁の数字</mark>を設定してください。 次回から新パスコードで受付していただきます。

![](_page_36_Picture_0.jpeg)

![](_page_36_Figure_1.jpeg)

## タブレット受付 3/4 ドライバー情報

![](_page_37_Figure_1.jpeg)

上記4点は**必ず入力が必要**です。

タブレット受付 4/4 荷物情報

|                                                                                                    | IP monoful トラック等                                                                                                    | GLP横浜   入荷/出荷                                                                                                    |                                                                      | 受付入力 ver.tf1.2.59                      |
|----------------------------------------------------------------------------------------------------|----------------------------------------------------------------------------------------------------|----------------------------------------------------------------------------------------------------|----------------------------------------------------------------------|----------------------------------------|
|                                                                                                    |                                                                                                    | 入庫/出慮                                                                                                    | 軍情報を入力                                                               |                                        |
| <ul> <li>荷降し/荷積み</li> <li>1. 荷主</li> <li>2. 荷物名</li> <li>3. 荷姿(選択式)</li> <li>4. 荷量</li> <li>5. メモ</li> <li>6. 伝票番号</li> </ul> | <ul> <li>         荷降ろ         荷達         荷地名         荷物名         荷姿         荷量         メモ         伝票番号         連絡事項         </li> </ul> | <ul> <li>荷主名</li> <li>荷す主名</li> <li>荷物名</li> <li>段ボール箱、紙和 ×</li> <li>12345</li> <li>メモ欄</li> <li>1234567890</li> <li>連絡事項</li> </ul> | □ 荷積み                                                                |                                        |
| 7. 連絡事項<br>※入力情報は見本です。<br>ホウスイ豊洲冷蔵庫の内容に沿って                                                                                    | (※はじめにもとる)                                                                                                    |                                                                                                    | 3/3<br>04/20 11:04<br>受付完了しました 消                                     |                                        |
| 受付完了!完了通知が<br>呼び出しまで待機所にてる                                                                                                    | ドライバーに届<br>お待ちください                                                                                                    | きます。                                                                                                    | マキン第ご連絡します<br>でき次第ご連絡します<br>緊急連絡先:03123450<br>付担当<br>受付番号:5654-4253- | - //////////////////////////////////// |